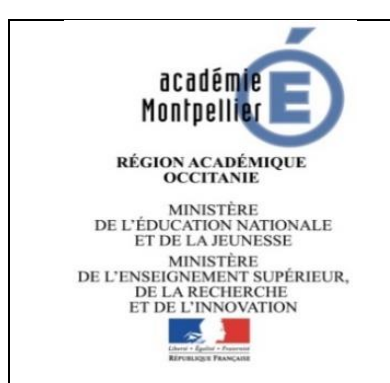

## FICHE PROCEDURE N°5

Barème de Montpellier

Modification du mot de passe du gestionnaire responsable de la commande Rectorat de Montpellier

Division des affaires générales (DAG)

> Création : 20/04/2020 - mgns

Mise à jour : 11/06/20 mgns 04/10/2021

A ce stade :

- Le compte abonné existe.
- Le mot de passe du gestionnaire responsable de la commande est oublié :

Deux situations sont possibles :

- 1. Le responsable de la commande est nouveau sur le poste,
- **2.** Le responsable de la commande est toujours en poste, le mot de passe est simplement oublié.

## I. Identification de l'adresse Mél enregistrée dans la base https://gestionbareme.ac-montpellier.fr

La procédure de réinitialisation du mot de passe renvoie vers l'adresse Mél enregistrée dans la base comme étant celle du gestionnaire responsable de la commande :

 Le gestionnaire responsable de la commande n'a pas accès à l'adresse Mél enregistrée dans la base ou ne la connaît pas : remplir le formulaire téléchargeable sur site de l'Académie de Montpellier : barème de Montpellier => Foire aux questions => changement de l'adresse Mél du gestionnaire responsable de la commande et le transmettre à l'adresse <u>barème@acmontpellier.fr</u>

-

 Le gestionnaire responsable de la commande peut avoir accès à l'adresse Mél enregistrée dans la base : lancer la procédure de réinitialisation indiquée en II.

Fiche 05 – mot de passe gestionnaire responsable de la commande

## II. Procédure d'initialisation du mot de passe

Application Barème de Montpellier : https://gestionbareme.ac-montpellier.fr

**1-** Page de connexion :

| Espace Abonné Barème                      | Renseigner le numéro d'abonné        |
|-------------------------------------------|--------------------------------------|
| Connexion                                 |                                      |
| Informations sur cette application        | Cliquer sur<br>« réinitialisation ou |
|                                           | mot de passe oublie »                |
| Réinitialisation ou mot de passe oublié ? |                                      |
| C* Connexion                              |                                      |
| Réactiver mon compte                      |                                      |

2- Un message est alors acheminé vers la boite mél du responsable de la commande, le pavé ci-dessous s'affiche

| Si vos identifiants sont corrects, un ma | ail vient de vous être envoyé pour obtenir votre n | ouveau mot de passe. Vous pouvez quitter cette page. |
|------------------------------------------|----------------------------------------------------|------------------------------------------------------|
|                                          |                                                    |                                                      |

3- Cliquer sur le lien contenu dans le message reçu par mél et saisir le nouveau mot de passe :

| Application Barème                                |
|---------------------------------------------------|
| Réinitialisation du mot de passe                  |
| Votre nouveau mot de passe                        |
| Répétez votre mot de passe                        |
| Le mot de passe doit faire au moins 8 caractères. |

4- Le mot de passe validé, cliquer sur le lien vers la page de connexion

| Application Barèm                                                                                                    | е                        |  |  |
|----------------------------------------------------------------------------------------------------|--------------------------|--|--|
| Réinitialisation du mot de pas                                                                                                    | se                       |  |  |
| Votre mot de passe a bien été rémitialisé. Veuillez vous rendre sur la page de connexi <u>on pour</u> utiliser vos nouveaux identifiants. |                          |  |  |
| Votre nouveau mot de passe                                                                                                    |                          |  |  |
| Répétez votre mot de passe                                                                                                    |                          |  |  |
| Le mot de passe doit faire au moins a                                                                                                    | 8 caractères.<br>Envoyer |  |  |

Fiche 05 – mot de passe gestionnaire responsable de la commande